# 

# **Digital Visitor Expenses**

# **UCL Department Guidance**

For help or assistance, please contact the One Desk Finance team at <u>myfinancehelp@ucl.ac.uk</u>

#### Introduction

From September 2023, UCL Finance are launching new functionality which enables external visitors to follow a fully paperless process for the submission of expense claims. UCL departments will use this new process to replace the previous manual process for approximately 15,000 claims per year and provide a substantially improved experience for all involved.

The main features of the new solution are that it:

- Replicates previous manual steps on a digital platform, enabling a paperless end-to-end process.
- Enables submission directly by the visitor (all claims must be submitted by the claimant, it is not possible for departments to submit on the visitor's behalf due to GDPR and fraud prevention rules).
- Remains department led, ensuring that visitors are fully supported through the process and that access is granted / set-up required on an as needed basis only.
- Claims can be tracked on system, removing the requirement to maintain local departmental records.

The digital process uses a newly developed portal which enables the UCL department to invite a visitor to use the service, then allows the claimant to register with their bank details and submit an expense claim. Following acceptance by the UCL department, the claim is interfaced into iExpenses where it can have cost codes applied (similar to purchasing cards) and submitted for financial approval.

This guide explains the step by step process for: giving a visitor access to the new external visitor expenses service, accepting a claim following submission and coding the claim via iExpenses. A separate guidance document has been created to explain the process for the visitor making a claim.

It may be the claimant is a person with a disability or health condition and they are unable to this digital process. In such cases, please contact the Expenses Team in Accounts Payable, who can advise on an off-system exceptional claim process.

#### Invite a visitor to claim

Before a visitor can make a claim, the UCL department needs to give permission for them to use the service. The portal is not open to everyone who can access the UCL webpages to prevent fraud. The person inviting the claimant should be the same person who will accept and code the claim in iExpenses. The system identifies who the claim should be sent to as the same person who invited the claimant.

1. Click link <u>https://app.ucl.ac.uk/ExternalVisitorInvitation</u> to invite visitor. The screen below will appear, log in using your standard UCL log in (recommend using Edge or Chrome internet browsers):

(1) You will not get prompted to log on again, if you have already authenticated with Single Sign on in your current session for any UCL Single Sign on service. This is expected.

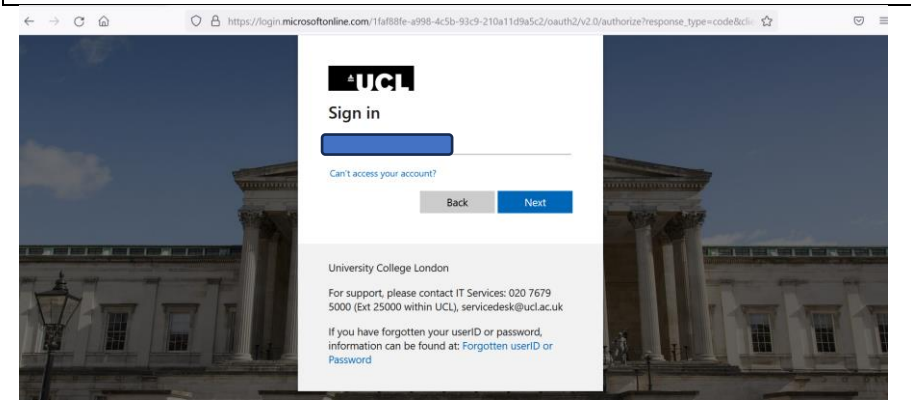

#### 2. Click Invite Visitor:

| External Visitor Invitation My visitors Invite visitor                                                                                                    |                                                                                                    |
|----------------------------------------------------------------------------------------------------|----------------------------------------------------------------------------------------------------|
| Welcome to External Visitor Invitation                                                                                                    | For guidance on how to use the external visitor expenses service please download ou user guid                                          |
| UCL's External Visitor Invitation (EVI) allows you to invite people who are external to UCL to use or<br>creates accounts in Active Directory (AD) and handles user authorisation by managing the role gr | certain UCL services and applications. It manages the invitation and account claim process,<br>roups associated with their AD account. |
| Invite                                                                                                    | visitor                                                                                                    |
|                                                                                                    |                                                                                                    |

3. Enter visitor details. Ensure the UCL service selected is 'External Visitor Expenses service' Click Send:

| lew invit               | ation                            |                             |
|-------------------------|----------------------------------|-----------------------------|
|                         |                                  |                             |
| invite a visitor to use | a UCL service please fill in the | form below and click 'Send' |
| Visitor details         |                                  |                             |
| First name: *           |                                  | -11                         |
| Joe                     |                                  | ]                           |
| Surname: *              |                                  |                             |
| Smith                   |                                  |                             |
| Email address: *        |                                  |                             |
|                         |                                  |                             |
| UCL service: *          |                                  | ,                           |
|                         | vnenses service                  | ~                           |

4. Screen below will appear detailing visitor. (Please note the expiry date will move to the future when the external visitor registers with the service):

| External Visitor Invitation My visitors | Inuite visitor |        |               | CL      |          |
|-----------------------------------------|----------------|--------|---------------|---------|----------|
| y Visitors                              |                |        |               | New in  | vitation |
|                                         |                |        |               |         |          |
| Inactive                                | Service        | Status | Access Expiry | Sponsor |          |

#### 5. Email should be received to UCL email account confirming invitation has been sent:

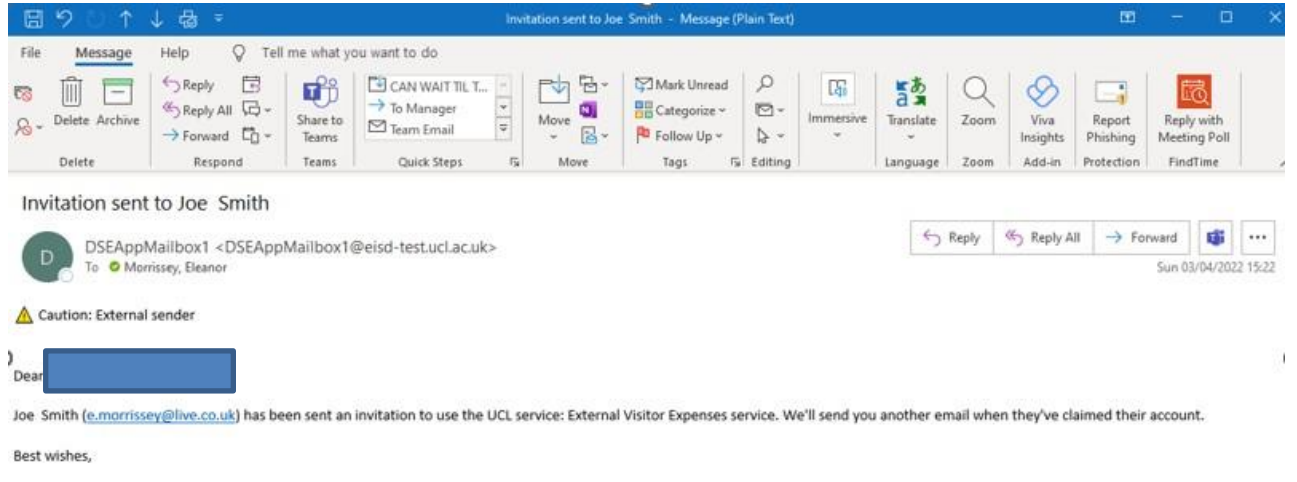

UCL External Visitor service

Please note replies to this address will not be monitored. For any technical support or service inquiries please contact t.eidon@ucl.ac.uk.

### << Process now goes to claimant – see External Visitor Guidance>>

#### Accepting a claim following submission by visitor

When the visitor has submitted their claim, the UCL department needs to 'accept' the claim as valid and appropriate before it can be interfaced into iExpenses in MyFinance.

6. An email will be sent to the person who invited the visitor to claim, asking them to log into the External Visitor Expenses service to review and accept the claim. Click link:

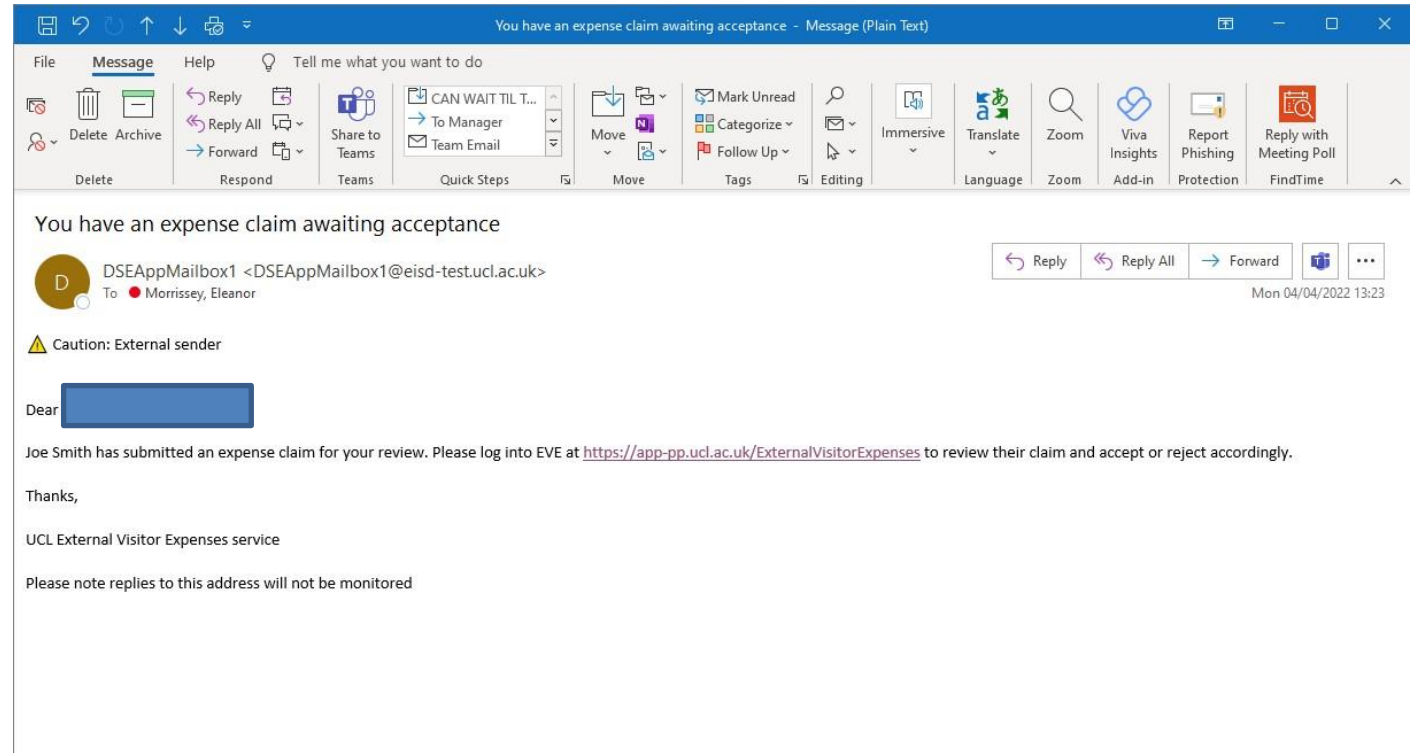

#### 7. Enter your UCL credentials to sign in:

① You will not get prompted to log on again, if you have already authenticated with Single Sign on in your current session for any UCL Single Sign on service. This is expected.

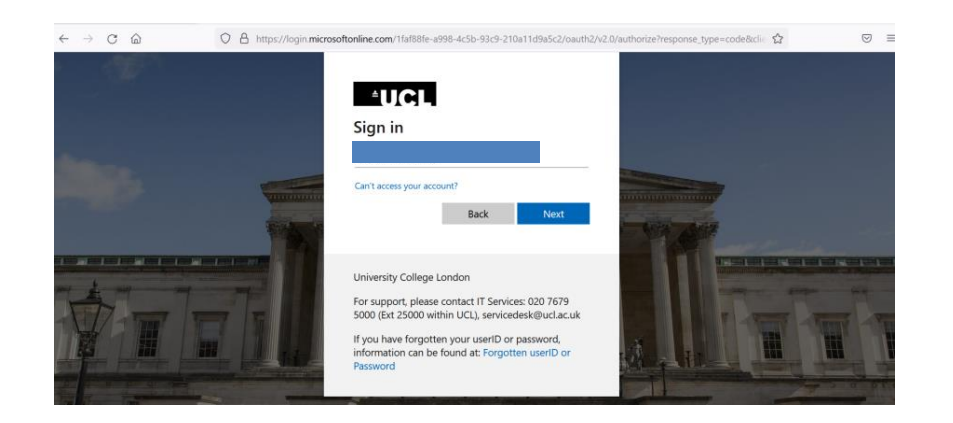

8. Click View all claims awaiting review :

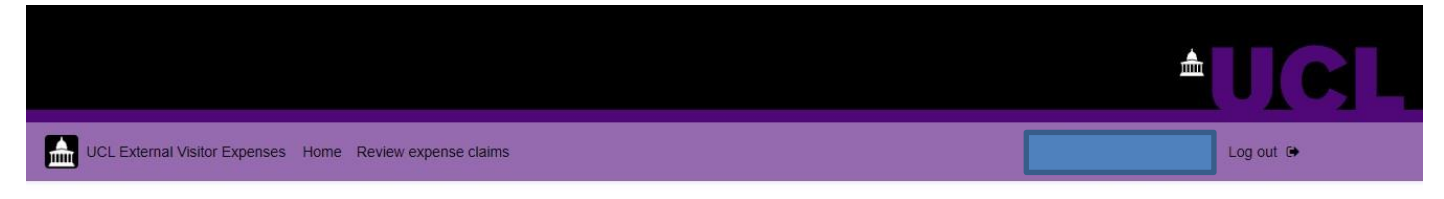

#### Welcome to External Visitor Expenses

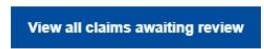

9. All claims entered will appear for review. Click **Review** for the relevant claim:

| UCL External Visitor Expension | ses Home Review expense claims |                     |         | Log out G |
|--------------------------------|--------------------------------|---------------------|---------|-----------|
| Expense clain                  | ns for review                  |                     |         | Q Search  |
| Description 🗢                  | Claimant 🗢                     | Status 🗢            | Total 🗢 |           |
| EM test 04.04.22               |                                | Awaiting acceptance | £205.84 | Review    |
| EM test 2 04.04.22             |                                | Awaiting acceptance | £100.00 | Review    |

1 to 2 of 2 items

Review details of expense claim and receipt to ensure they match the claim submitted:

| UCL External Visitor Expenses Home Review expense claims |                                            |                                                     | Log out    |
|----------------------------------------------------------|--------------------------------------------|-----------------------------------------------------|------------|
| eview expense claim                                      |                                            |                                                     | Back       |
| Claim summary - Joe Smith                                |                                            |                                                     | ^          |
|                                                          |                                            |                                                     |            |
| Claim description:                                       | Address: *                                 | Bank account:                                       |            |
| Claim description:<br>EM test 04.04.22                   | Address: *<br>Home - E4 7DD                | Bank account:                                       | *          |
| Claim description:<br>EM test 04.04.22                   | Address: * Home - E4 7DD Payment currency: | Bank account:<br>Current - ****5678<br>UCL contact: | <b>v</b> 1 |

RECEIPT FOR TESTING

10. Click Accept. The claim will then be interfaced into iExpenses.

If you have any queries for the claimant or there are any discrepancies, you can **reject** the claim, add notes and send back to the claimant. The claimant will then receive an email with the notes asking them to add or change information:

| Date 🗢            | Туре 🗢           | Justification 🗢 | Amount 🗢          |                |  |  |  |  |  |  |  |
|-------------------|------------------|-----------------|-------------------|----------------|--|--|--|--|--|--|--|
| 01 Mar 2022       | Airfare - Europe | Travel to UCL   | €248.00 (£205.84) | Review details |  |  |  |  |  |  |  |
| 1 to 1 of 1 items | to 1 of 1 items  |                 |                   |                |  |  |  |  |  |  |  |
|                   |                  | Ассер           | t                 |                |  |  |  |  |  |  |  |
| Reject            |                  |                 |                   |                |  |  |  |  |  |  |  |

Total: £205.84

#### Coding and submitting the claim

12. Log into MyFinance <u>www.ucl.ac.uk/myfinance</u> :

| ORACLE<br>Access Manager |                        |                       |
|--------------------------|------------------------|-----------------------|
|                          |                        | Welcome               |
|                          | Enter your Single Sign | -On credentials below |
|                          | Username:              |                       |
|                          | Password:              |                       |
|                          |                        | Login                 |
|                          |                        |                       |
|                          |                        |                       |
|                          |                        |                       |
|                          |                        |                       |
|                          |                        |                       |

#### 13. Go to Internet Expenses:

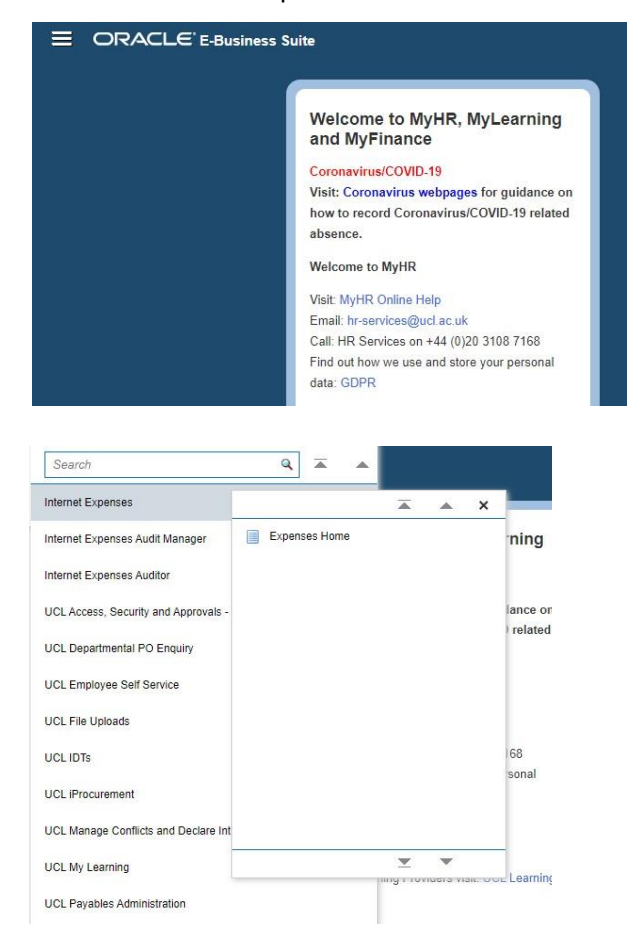

#### 14. Click Create Expense Claim:

|                             | xpense Reports                                | ۲                               | $\bowtie$                      | 0               | 🏠 | * | \$    | •         |           |    |       |      |                      |
|-----------------------------|-----------------------------------------------|---------------------------------|--------------------------------|-----------------|---|---|-------|-----------|-----------|----|-------|------|----------------------|
| Expenses                    |                                               |                                 |                                |                 |   |   |       |           |           |    |       |      |                      |
| Expenses Home Search        | 1 Expense Claims Credit Card Transacti        | ons Delegate Search Paymer      | its                            |                 |   |   |       |           |           |    |       |      |                      |
| Expenses Home               |                                               |                                 |                                |                 |   |   |       |           |           |    |       |      | Create Expense Claim |
| Submitted Expense           | Claims                                        |                                 |                                |                 |   |   |       |           |           |    |       |      |                      |
| The following expense clair | ns are either outstanding or have been paid   | in the last 30 days.            |                                |                 |   |   |       |           |           |    |       |      |                      |
| Claim Number                | Submission Date                               | Status                          | Days Inactive Current Approver | Receipts Status |   |   | Claim | Total (GB | P) Purpos | se | Dupli | cate | Withdraw             |
| No results found.           |                                               |                                 |                                |                 |   |   |       |           |           |    |       |      |                      |
| If the status is Pending    | /our Resolution, you were sent a notification | explaining the required action. |                                |                 |   |   |       |           |           |    |       |      |                      |

# 15. Enter purpose and choose Expense Template as UCL Visitor Template. Please note it is very important to select the correct template. Click Next:

| Create Expense Claim: Claim Hea 🗙                                                                                                    | G print screen of only o                                                                                                    | ne monito: ×   +                 |                             |                  |                      |                        |             |   |   |   |               |    |   |          | - ø ×                        |
|----------------------------------------------------------------------------------------------------|----------------------------------------------------------------------------------------------------|----------------------------------|-----------------------------|------------------|----------------------|------------------------|-------------|---|---|---|---------------|----|---|----------|------------------------------|
| $\leftarrow$ $\rightarrow$ C $\textcircled{a}$ https:/                                                                                                    | /ebscorepp-uat.adcom.uc                                                                                                    | .ac.uk:4446/OA_HTM               | /L/OA.jsp?OAFunc=OIE0       | CREATEPAGE&_ti=  | 1976571761&oapc=4    | l&coas=8BP62Bs38uo73sl | indLDTQ     |   |   |   |               |    |   | A        | 🔥 🏫 🖨 🔐                      |
|                                                                                                    | orts                                                                                                    |                                  |                             |                  |                      |                        |             | ۲ | ⊠ | ? | 1 🏫           | *  | ٢ | <b>1</b> |                              |
| Expenses                                                                                                    |                                                                                                    |                                  |                             |                  |                      |                        |             |   |   |   |               |    |   |          |                              |
| Expenses Home Search Expense Claims                                                                                                    | Credit Card Transactions                                                                                                    | Delegate Search                  | Payments                    |                  |                      |                        |             |   |   |   |               |    |   |          |                              |
|                                                                                                    |                                                                                                    |                                  |                             |                  | 0                    |                        | 0           |   |   |   |               |    |   |          | 0                            |
| Claim Header                                                                                                    | Cre                                                                                                    | dit Card Transactions            |                             |                  | Credit Card Expenses |                        | Claim Lines |   |   | C | laim Accounti | ng |   |          | Review & Submit              |
| (i) Information                                                                                                    |                                                                                                    |                                  |                             |                  |                      |                        |             |   |   |   |               |    |   |          |                              |
| 1. You have 0 card or visitor transactions to p<br>2. You have 4 card or visitor transactions to p                                                                                                    | process for the current expension of the current expension of the curre | e template/reimburseme           | ent currency combination.   |                  |                      |                        |             |   |   |   |               |    |   |          |                              |
| Create Expense Claim: Claim                                                                                                    | Header                                                                                                    |                                  |                             |                  |                      |                        |             |   |   |   |               |    |   |          | Save Cancel Step 1 of 6 Next |
| Claimant<br><sup>®</sup> Purpose<br>EXPERTEL<br>Expense Template<br>UCL Expanse<br>Reimbursement Currency<br>UCL Expanse<br>Additional Information<br><sup>™</sup> Reimbursement Account<br><sup>™</sup> Reimbursement Account<br><sup>™</sup> Reimbursement Account<br><sup>™</sup> Ruma<br><sup>™</sup> Ruma | At 19 05 22<br>te Claim  Claim | aet up.<br>am : UCL Student Expe | 9. Index Update Reimbursene | Int Bank Account |                      |                        |             |   |   |   |               |    |   |          |                              |
| Convigent (c) 1009-2021. Oracle and/or its affiliate                                                                                                    | o All rights recorded                                                                                                    |                                  |                             |                  |                      |                        |             |   |   |   |               |    |   |          | Drivour Statement            |
| Copyright (c) 1998, 2021, Oracle and/or its amiliate                                                                                                    | is. All rights reserved.                                                                                                    |                                  |                             |                  |                      |                        |             |   |   |   |               |    |   |          | Privacy Statement            |

16. This process is similar to the purchasing card process. Each visitor is set up as a 'credit card' and each of the claims associated with that card, can be picked from the drop down menu titled 'Current Transactions for Account'. Pick the claim that was submitted, ensure all lines are ticked under transaction date, then click **Next**:

|                                                                                                    |                                                      |                                  | • 🛛 ?    | i 🕯 🛧 🌣 🌲           |                                 |
|----------------------------------------------------------------------------------------------------|------------------------------------------------------|----------------------------------|----------|---------------------|---------------------------------|
| Expenses                                                                                                    |                                                      |                                  |          |                     |                                 |
| Expenses Home Search Expense Claims Credit Card Transa                                                                    | ctions Delegate Search Payments                      |                                  |          |                     |                                 |
| General Information                                                                                                    | Credit Card Transactions                             | Credit Card Expenses             |          | Expense Allocations | Review                          |
| Create Expense Claim: Credit Card Transact                                                                                | ions                                                 |                                  |          | <u>S</u> a          | ve Cancel Back Step 2 of 5 Next |
| Current Transactions for Account EV: Smith, Joe   joe smith 1956<br>Select each transaction to add to the expense report. | leoutlook.com   1 XXXXXXXXXXXXXXXXXXXXXXXXXXXXXXXXXX | Transaction Amount Merchant Name | Location |                     | Billed Amount (GBP)             |
| 2 01-Mar-2022                                                                                                    | 79                                                   | 248.00 EUR BA                    |          |                     | 205.84                          |
| ♂ TIP To dispute a transaction, use the Credit Card Transactions tab.                                                     |                                                      |                                  |          |                     |                                 |

17. Tick all lines on the left hand side. Click **Next**:

|                                                                                                    |                                                                               |   |                       | • • •                    | 1 🏦 ★ 🌣             | <b>↓</b> <sup>60</sup>       |                      |
|----------------------------------------------------------------------------------------------------|-------------------------------------------------------------------------------|---|-----------------------|--------------------------|---------------------|------------------------------|----------------------|
| Expenses                                                                                                    |                                                                               |   |                       |                          |                     |                              |                      |
| Expenses Home Search Expense Claims Credit C                                                                                                    | ard Transactions Delegate Search Payments                                     |   |                       |                          |                     |                              |                      |
| General Information                                                                                                    | Credit Card Transactions                                                      |   | Credit Card Expenses  |                          | Expense Allocations | Re                           | o<br>eview           |
| Create Expense Claim: Credit Card E                                                                                                    | xpenses                                                                       |   |                       |                          |                     | <u>Save</u> Cancel Back Step | 3 of 5 Ne <u>x</u> t |
| UCL Purchasing Card Holdens:<br>Please make sure you do not mix Purchasing Card el<br>UCL Corporate Card Holders:<br>Please ensure that any TRANSACTION FEE 1.19% I<br>Business Expenses | ntry with Corporate Card or Cash claims<br>is marked as Personal Expenditure. |   |                       |                          |                     |                              |                      |
| Line Date                                                                                                    | Receipt Amount Expense Type                                                   |   | Merchant Name         | Justification            |                     | Reimbursable Amount (GBP)    | Details              |
| 2 1 01-Feb-2022 1%                                                                                                    | 40.00 GBP Meals - Breakfast UK (Subsistence)                                  | ~ | Merchant not required | EV joe.smith1956@outlook |                     | 40.00                        |                      |
|                                                                                                    |                                                                               |   |                       |                          | Total               | 40.00                        |                      |

18. Enter the PTA codes for each line. Please use codes you are a key member of. Click Next:

|               | RACL        | €° Expense Rep        | ports          |                   |                      |                                    |                        |                                                           |                           | •          | × (         | ? ∣ î             | *   | \$<br><b>↓</b> <sup>™</sup> |            |
|---------------|-------------|-----------------------|----------------|-------------------|----------------------|------------------------------------|------------------------|-----------------------------------------------------------|---------------------------|------------|-------------|-------------------|-----|-----------------------------|------------|
| Expenses      |             |                       |                |                   |                      |                                    |                        |                                                           |                           |            |             |                   |     |                             |            |
| Expenses Hon  | ne Sea      | arch Expense Claim    | s Credit C     | ard Transactions  | Delegate Se          | arch Payments                      |                        |                                                           |                           |            |             |                   |     |                             |            |
|               | 4           | 0                     |                |                   |                      | 0                                  |                        | 0                                                         |                           |            |             |                   |     |                             |            |
|               | Claim       | Header                |                |                   | Credit C             | ard Transactions                   |                        | Credit Card Expenses                                      |                           |            |             | Accounting        |     | Review & Submit             |            |
| Create E      | xpens       | e Claim: Acco         | ounting        |                   |                      |                                    |                        |                                                           |                           |            |             |                   |     | Save Cancel Back Ste        | p4of5 Next |
| Use the Proje | ect (Resear | ch Grant) tab to char | ge your expens | ses to a research | project. These lines | will be routed to the project Mana | ger (or Expenses Mana  | ager) and the departmental Authorised Signatory for a     | approval.                 |            |             |                   |     |                             |            |
| - Indicates   | required to | eid                   |                |                   |                      |                                    |                        |                                                           |                           |            |             |                   |     |                             |            |
| Select Clair  | an only upt | late expense mes wi   | Revert         | My Allocations    | Ann                  | lu l                               |                        |                                                           |                           |            |             |                   |     |                             |            |
| Expand All    | Collapse A  | opuate Anocations     | Reven          | My Allocations    | A Obb                | <b>y</b>                           |                        |                                                           |                           |            |             |                   |     |                             |            |
| <b></b>       |             |                       |                |                   |                      |                                    |                        |                                                           |                           |            |             |                   |     |                             |            |
| - Focus       | Line        | Payment Method        | d Date         | Expense Type      | Receipt Amount       | t Reimbursable Amount (GBP         | ) Merchant Location    | n Justification                                           | Project                   | Tas        | ¢           | Award             |     |                             |            |
|               | All         |                       |                |                   |                      | 205.84                             |                        |                                                           |                           |            |             |                   |     |                             |            |
| -             |             |                       |                | _                 |                      |                                    |                        |                                                           | 501903                    | Q 100      |             | 156780            | 9   |                             |            |
|               |             | 1 Credit Caro         | 01-Mar-2022    | Airfare - Europe  | 248.00 EUR           | 205.84                             | BA                     | EV joe.smith1956@outlook.com Ln1 Travel to UCL            | D39 FC&A                  | UCL        |             | UCL Core          |     |                             |            |
| TIP If you    | are comple  | ating a Season Ticket | Loan claim the | an you do not nee | d to make any char   | ges to this page and can proceed   | to the review and subm | nit stage by clicking the Next button. In all other cases | s you will need to decide | what proje | ct to charg | e your claim line | to. |                             |            |
|               |             |                       |                |                   |                      |                                    |                        |                                                           |                           |            |             |                   |     |                             |            |
|               |             |                       |                |                   |                      |                                    |                        |                                                           |                           |            |             |                   |     |                             |            |
|               |             |                       |                |                   |                      |                                    |                        |                                                           |                           |            |             |                   |     |                             |            |

19. Click **Submit**. The claim will be sent to a signatory using the standard iExpenses approval hierarchy used for staff and student claims:

|                                                                                               | nse Reports                                                                                                    |                                                                       |                                      |                                           | 0 🗆 🎓 🛧 🌣                                 | 1 <sup>00</sup>                                      |                                |  |  |  |  |
|-----------------------------------------------------------------------------------------------|----------------------------------------------------------------------------------------------------|-----------------------------------------------------------------------|--------------------------------------|-------------------------------------------|-------------------------------------------|------------------------------------------------------|--------------------------------|--|--|--|--|
| Expenses                                                                                      |                                                                                                    |                                                                       |                                      |                                           |                                           |                                                      |                                |  |  |  |  |
| Expenses Home Search Exper                                                                    | se Claims Credit Card Transactions Delegate Search Paym                                                                                                    | ients                                                                 |                                      |                                           |                                           |                                                      |                                |  |  |  |  |
|                                                                                               |                                                                                                    |                                                                       |                                      |                                           |                                           |                                                      |                                |  |  |  |  |
| Previous                                                                                      | Previous Claim Accounting Review & Review & R |                                                                       |                                      |                                           |                                           |                                                      |                                |  |  |  |  |
| 🔥 Warning                                                                                     |                                                                                                    |                                                                       |                                      |                                           |                                           |                                                      |                                |  |  |  |  |
| This expense claim may conta                                                                  | n policy violations, please use the warning icons to review. Please return                                                                                                    | n to the previous page to update the details of an expense line, or e | nsure that you have included deta    | iled comments to explain the nature of yo | ur claim so it may be processed promptly. |                                                      |                                |  |  |  |  |
| Create Expense Claim                                                                          | Create Expense Claim: Review                                                                                                    |                                                                       |                                      |                                           |                                           |                                                      |                                |  |  |  |  |
| Review the expense claim below be                                                             | fore submission.                                                                                                    |                                                                       |                                      |                                           |                                           |                                                      |                                |  |  |  |  |
| UCL Expense Claim Sub                                                                         | mission Instructions                                                                                                    |                                                                       |                                      |                                           |                                           |                                                      |                                |  |  |  |  |
| General Claim Submission Inst                                                                 | ructions:                                                                                                    |                                                                       |                                      |                                           |                                           |                                                      |                                |  |  |  |  |
| Please attach all required receipt                                                            | images using the + sign below. Physical paper receipts & documentatio                                                                                                    | n are no longer required to be sent to Accounts Payable; your claim   | will automatically be sent to your   | department approver(s) and Accounts Pa    | yable (apexpenses@ucl.ac.uk).             |                                                      |                                |  |  |  |  |
| The specified approver(s) will be                                                             | notified by email and will need to approve your claim. In some cases Ac                                                                                                    | counts Payable will have to review your claim and if necessary cont   | act you for further information prio | r to processing your payment.             |                                           |                                                      |                                |  |  |  |  |
| You will be notified by email if and                                                          | when:                                                                                                    |                                                                       |                                      |                                           |                                           |                                                      |                                |  |  |  |  |
| <ul> <li>Your claim is approved (or rejec</li> <li>Your bank has been instructed t</li> </ul> | ed) (or further information is required)<br>o credit your account                                                                                                    |                                                                       |                                      |                                           |                                           |                                                      |                                |  |  |  |  |
| UCL Season Ticket Loan Claim                                                                  | Submission Instructions:                                                                                                    |                                                                       |                                      |                                           |                                           |                                                      |                                |  |  |  |  |
| Using the + sign below, please at                                                             | ach with your application either:                                                                                                    |                                                                       |                                      |                                           |                                           |                                                      |                                |  |  |  |  |
| 1) a URL link to the web page shi                                                             | wing the cost of your season ticket e.g. http://www.tfl.gov.uk/tickets/144                                                                                                    | 16.aspx or,                                                           |                                      |                                           |                                           |                                                      |                                |  |  |  |  |
| Additionally, where you are renew                                                             | ing a season ticket, attach either:                                                                                                    |                                                                       |                                      |                                           |                                           |                                                      |                                |  |  |  |  |
| 1) a scanned copy of your previou                                                             | is ticket or,                                                                                                    |                                                                       |                                      |                                           |                                           |                                                      |                                |  |  |  |  |
| <ol> <li>where no ticket is available (eg<br/>Very slaim will externationly be a</li> </ol>   | <ul> <li>oyster card, lost ticket), a scanned receipt, bank or credit card stateme<br/>ret to UD for exercised</li> </ul>                                                                                                    | nt, showing proof of purchase                                         |                                      |                                           |                                           |                                                      |                                |  |  |  |  |
| Your claim will automatically be s                                                            | Int to HK for approval.                                                                                                    |                                                                       |                                      |                                           |                                           |                                                      |                                |  |  |  |  |
| - Your claim is approved (or relec                                                            | ed) (or further information is required)                                                                                                    |                                                                       |                                      |                                           |                                           |                                                      |                                |  |  |  |  |
| - Your bank has been instructed t                                                             | o credit your account                                                                                                    |                                                                       |                                      |                                           |                                           |                                                      |                                |  |  |  |  |
| General Information                                                                           |                                                                                                    |                                                                       |                                      |                                           |                                           |                                                      |                                |  |  |  |  |
| Name                                                                                          |                                                                                                    | Imaged Receipts Status Not Require                                    | d                                    |                                           |                                           |                                                      |                                |  |  |  |  |
| Expense Dates 01                                                                              | FEB-2022 - 01-FEB-2022                                                                                                    | <i>[</i> ] +                                                          |                                      |                                           |                                           |                                                      |                                |  |  |  |  |
| Cost Center A0<br>Purpose Te                                                                  | 1                                                                                                    | Reimbursement Account                                                 |                                      |                                           |                                           |                                                      |                                |  |  |  |  |
| Original Receipts Status No                                                                   | Required                                                                                                    | Report Total 40.00 GBP                                                |                                      | -                                         |                                           |                                                      |                                |  |  |  |  |
|                                                                                               |                                                                                                    | Reimbursement Amount 0.00 GBP                                         |                                      |                                           |                                           |                                                      |                                |  |  |  |  |
|                                                                                               |                                                                                                    |                                                                       |                                      |                                           |                                           |                                                      |                                |  |  |  |  |
| Expense Lines Expense Alloca                                                                  | tions Weekly Summary Approval Notes [0] Approvers                                                                                                    |                                                                       |                                      |                                           |                                           |                                                      |                                |  |  |  |  |
| Business Expenses                                                                             |                                                                                                    |                                                                       |                                      |                                           |                                           |                                                      |                                |  |  |  |  |
| Credit Card Expenses                                                                          |                                                                                                    |                                                                       |                                      |                                           |                                           |                                                      |                                |  |  |  |  |
|                                                                                               |                                                                                                    |                                                                       |                                      |                                           |                                           |                                                      |                                |  |  |  |  |
| Warning Date                                                                                  | Receipt Amount Expense Type                                                                                                    | Justification                                                         | Merchant Name                        | Original Receipt Required                 | Imaged Receipt Required                   | Receipt Missing                                      | Reimbursable<br>Amount Details |  |  |  |  |
|                                                                                               |                                                                                                    |                                                                       | Marked a factor for d                |                                           |                                           |                                                      | (GBP)                          |  |  |  |  |
| (1-Feb-2022                                                                                   | 40.00 GBP Meals - Breaktast UK (Subsistence)                                                                                                    | EV joe.smith1956@outlook.com Ln1 Meal ay UCL                          | Merchant not required                |                                           |                                           | Tetel                                                | 40.00                          |  |  |  |  |
|                                                                                               |                                                                                                    |                                                                       |                                      |                                           |                                           | Tota                                                 | 40.00                          |  |  |  |  |
|                                                                                               |                                                                                                    |                                                                       |                                      |                                           |                                           |                                                      |                                |  |  |  |  |
|                                                                                               |                                                                                                    |                                                                       |                                      |                                           | Corporate Card/<br>Cash and               | Visitor Business Expense<br>I Other Business Expense | .s 40.00<br>2s 0.00            |  |  |  |  |
|                                                                                               |                                                                                                    |                                                                       |                                      |                                           |                                           | Expense Report Tot                                   | al 40.00 GBP                   |  |  |  |  |
|                                                                                               |                                                                                                    |                                                                       |                                      |                                           | Comorato Card                             | Visitor Puninose Expone                              | 40.00 001                      |  |  |  |  |
|                                                                                               |                                                                                                    |                                                                       |                                      |                                           | Corporat                                  | te Card Personal Expense                             | s 0.00                         |  |  |  |  |
|                                                                                               |                                                                                                    |                                                                       |                                      |                                           | Corporate Card It                         | emized Personal Expense                              | .s 0.00                        |  |  |  |  |
|                                                                                               |                                                                                                    |                                                                       |                                      |                                           | Company Paying to                         | o Credit Card Issuer/Visit                           | or 40.00 GBP                   |  |  |  |  |
|                                                                                               |                                                                                                    |                                                                       |                                      |                                           | Cash and                                  | Other Business Expense                               | rs 0.00                        |  |  |  |  |
|                                                                                               |                                                                                                    |                                                                       |                                      |                                           | Corporate<br>Corporate Card It            | te Card Personal Expense<br>emized Personal Expense  | rs 0.00                        |  |  |  |  |
|                                                                                               |                                                                                                    |                                                                       |                                      |                                           | Corporate Card In                         | Deimburgen st                                        | 0.00                           |  |  |  |  |
|                                                                                               |                                                                                                    |                                                                       |                                      |                                           |                                           | Reimbursement to Yo                                  | -u 0.00 GBP                    |  |  |  |  |

#### Searching for Claims Via iExpenses & Invoice Enquiry

Similarly to employee and purchasing card claims, the status of the claims can be tracked via iExpenses. It will be marked as a 'UCL Visitor Expense' and the claim justification will be prefaced with 'EV' and the name of the external visitor.

The claim is associated with the UCL staff member who accepted and coded the claim. When the claim is imported into Accounts Payable, it creates an invoice for 0.00 against the UCL staff member and a payment invoice for the claim amount under the external visitor's name.

To view the linked transaction from Invoice Enquiry, go to the Tools menu and select Card Associations, this will display the linked record:

| Eile Edit View Folder | iools Reports<br>/iew EFT Deta<br>/iew Invoice O<br>L Tax Details | <u>W</u> indow<br>ils<br>verview<br>tion | Help                             | 2   L 🖄 🌒 🏉 😽                    | Г?   |                   |                |                             |                                                                             |                                       |                |     |
|-----------------------|-------------------------------------------------------------------|------------------------------------------|----------------------------------|----------------------------------|------|-------------------|----------------|-----------------------------|-----------------------------------------------------------------------------|---------------------------------------|----------------|-----|
|                       | /iew Scanned<br>Card Associati<br>பி                              | Invoice - E<br>ons<br>roice Head         | DRM<br>I<br>I<br>Ier - Invoice E | bles Administration)<br>Entry AP |      |                   |                |                             | Batch Actua                                                                 | I Total                               |                |     |
|                       | Op.                                                               | Type<br>Expens                           | PO #                             | Supplier Name                    |      | Supplie<br>228314 | Site<br>Office | Invoice Date<br>07-JUN-2023 | UCLXEXP616580                                                               | Invoice Amount                        | Inv. Cu<br>GBP | Pa  |
|                       |                                                                   |                                          |                                  |                                  |      |                   |                |                             |                                                                             |                                       |                |     |
|                       |                                                                   | 1 Genera                                 | d 🗌                              | 2 Lines                          | 3 Ho | lds               | 4 V            | iew Payments                | 5 Scheduled Payments                                                        | 6 View Prepayme                       | ent Appli      | cat |
|                       | Pre                                                               | nmary<br>R<br>epayments<br>Wi            | Items                            | 87.72                            | GBF  | unt Paid          | 1              | 0.00                        | atus<br>Status<br>Accounted<br>Approval<br>Holds<br>Scheduled Pavment Holds | Validated<br>Yes<br>Not Required<br>0 |                |     |
|                       | CLE                                                               |                                          |                                  |                                  |      |                   |                |                             | Scheduled Fayment Holds                                                     |                                       |                |     |

#### Expense Claims/Payment Requests

#### **Payment Requests**

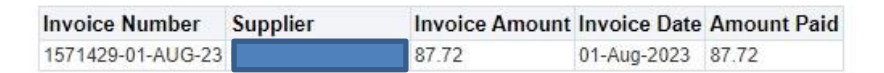

#### **Expense Claims**

| Invoice Number | Invoice Amount | Invoice Date |
|----------------|----------------|--------------|
| UCLXEXP616580  | 87.72          | 07-Jun-2023  |

| 🛃 Oracl                                                                                                    | e Applica | ations - I | EBSLIV              | Dan                | orto                                 | Mindow    | r Lloin         |               |         |            |           |                 |                      |                |          |           |  |
|----------------------------------------------------------------------------------------------------|-----------|------------|---------------------|--------------------|--------------------------------------|-----------|-----------------|---------------|---------|------------|-----------|-----------------|----------------------|----------------|----------|-----------|--|
| Line guit giew Poine Tous Reputs window in<br>View EFT Details<br>View Invoice Overview<br>IL Tax Details<br>Award Distribution<br>View Scanned Invoice - EDRI<br>Card Associations |           |            |                     | L Paya             | 🗴 l 🧀 🌍 🖉 🍫<br>ables Administration) | 1 ?       |                 |               |         | Batch Actu | ual Total |                 |                      |                |          |           |  |
|                                                                                                    |           |            |                     | ß                  | Invo                                 | oice Head | der - Invoice f | Entry AP      |         |            |           |                 |                      |                |          |           |  |
|                                                                                                    |           |            |                     | (                  | Op.                                  | Туре      | PO #            | Supplier Name | 5       | Suppli     | Site      | Invoice Da      | te Invoice #         | Invoice Amount | Inv. Cu  | Pay G     |  |
|                                                                                                    |           |            |                     |                    | JCL                                  | Paymer    |                 |               |         |            | EVESITE   | 01-AUG-20       | 023 1571429-01-AUG-2 | 87.72          | GBP      | EXTER     |  |
|                                                                                                    |           |            |                     |                    |                                      |           |                 |               |         |            |           |                 |                      |                |          |           |  |
|                                                                                                    |           |            |                     |                    |                                      | 1 Genera  | al C            | 2 Lines       | 3 Hold  | ds         | 4 Vie     | w Payments      | 5 Scheduled Payments | 6 View Prepaym | ent Appl | lications |  |
|                                                                                                    |           |            | S                   | Sumr               | mary                                 |           |                 | Amou          | nt Paid | 1          |           | Status          |                      |                |          |           |  |
|                                                                                                    |           |            |                     | Items<br>Retainage |                                      |           | Items           | 87.72         | GBP     |            |           | 87.72           | Statu                | s Validated    |          |           |  |
|                                                                                                    |           |            |                     |                    |                                      |           | letainage       |               |         |            |           |                 | Accounte             | ed Yes         | Yes      |           |  |
|                                                                                                    |           |            | Prepayments Applied |                    |                                      |           |                 |               |         |            | Approv    | al Not Required | Not Required         |                |          |           |  |
|                                                                                                    |           |            |                     |                    |                                      | Wit       | thholding       |               |         |            |           |                 | Hold                 | te II          |          |           |  |
| $\equiv$                                                                                                    | C         | DR.        | AC                  | :L€                | Ξ.                                   |           |                 |               |         |            |           |                 |                      |                |          |           |  |

# Expense Claims/Payment Requests

# Payment Requests

| Invoice Number    | Supplier | Invoice Amount | Invoice Date | Amount Paid |
|-------------------|----------|----------------|--------------|-------------|
| 1571429-01-AUG-23 | F        | 87.72          | 01-Aug-2023  | 87.72       |

# Expense Claims

| Invoice Number | Invoice Amount | Invoice Date |
|----------------|----------------|--------------|
| UCLXEXP616580  | 87.72          | 07-Jun-2023  |